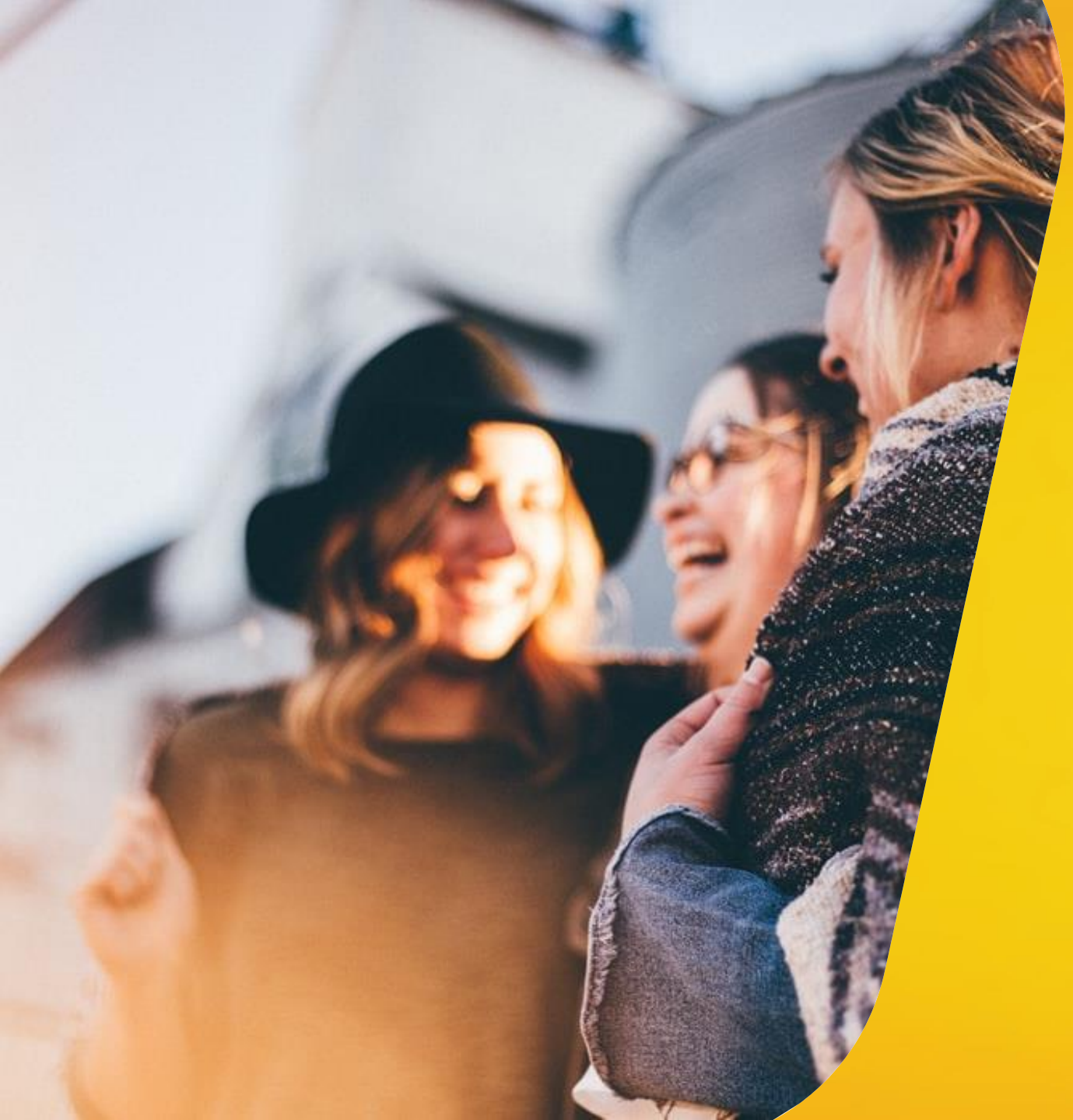

# Notilus

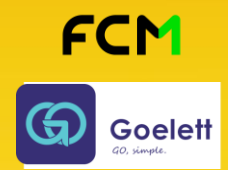

# VALIDEUR D'UNE MISSION PONCTUELLE

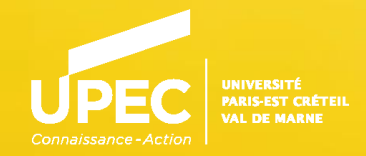

# **Définition**

4 types de missions ponctuelles :

#### **Mission STANDARD**

Ce type de mission comporte des indemnités journalières (forfaits repas / nuitées), permet de commander de la billetterie et au retour du déplacement de créer une note de frais pour obtenir le remboursement des frais engagés.

#### **Mission FRAIS REELS**

Ce type de mission ne comporte pas d'indemnités journalières, permet de commander de la billetterie et au retour du déplacement de créer une note de frais pour obtenir le remboursement des frais engagés. Pour ce type de mission, le remboursement des repas et des nuitées **est au réel**.

#### **Mission SANS FRAIS**

Ce type de mission ne comporte pas d'indemnités, ne permet pas de commander de la billetterie et au retour du déplacement ne permet pas de créer de note de frais. Ce type de mission a pour seul objectif d'obtenir une autorisation de se déplacer. Elle n'engendre aucun frais à charge de l'UPEC.

#### **MISSION GROUPE**

Seule une assistante de saisie peut créer ce type de mission.

Ce type de mission ne comporte pas d'indemnités et ne permet de commander de la billetterie dans Notilus. La billetterie pour un groupe se commande en dehors de Notilus. La mission peut être dupliquée pour chaque participant pour permettre la création d'une note de frais au retour.

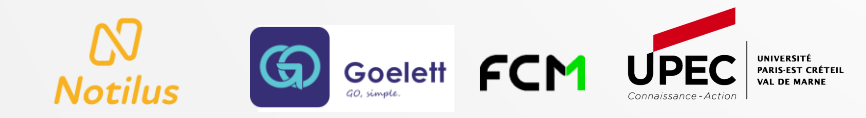

## **Définition** suite

La Création d'une mission ponctuelle par un missionnaire ou une assistante de saisie a pour objectif :

- D'obtenir une autorisation de se déplacer de la part de ses valideurs

- De commander de la billetterie pour réaliser son déplacement (Mission standard ou frais réels)
- D'avoir un calcul d'indemnités journalières (mission STANDARD uniquement)
- de permettre au retour de la mission de créer une note de frais (Mission standard ou frais réels)

Lorsque le missionnaire émet sa mission dans le circuit de validation, la mission est dirigée vers le bon valideur en fonction du centre de coût saisi dans la mission :

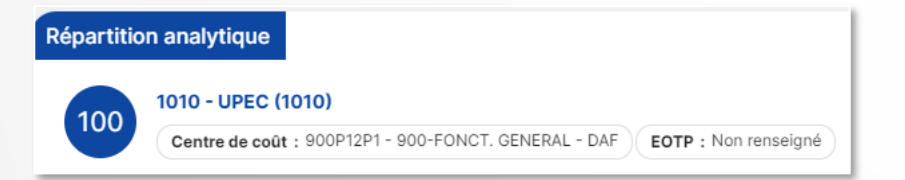

Chaque valideur 1 (Hiérarchique), chaque valideur Hiérarchique est responsable d'un nombre de centres de coût paramétrés dans Notilus.

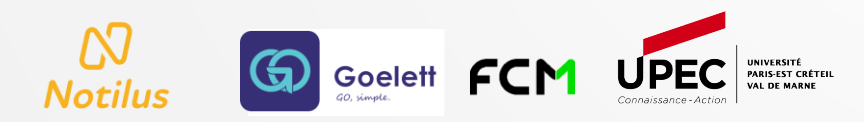

# **Connexion en tant que Responsable**

Si je dispose d'un rôle de valideur :

- Valideur 1 (hiérarchique)
- ou
- Valideur Budgétaire

Alors dès qu'une mission ponctuelle est à traiter et que je suis reconnu comme valideur, je reçois 4 fois par jour une notification par mail (8h00/11h00/14h30/17h00) comportant la liste des missions ponctuelles à traiter.

Je me connecte à Notilus et je clique sur Responsable Pour basculer du profil Missionnaire

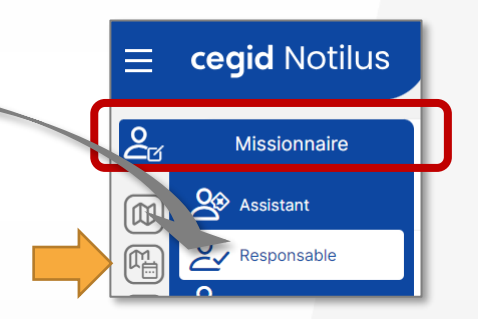

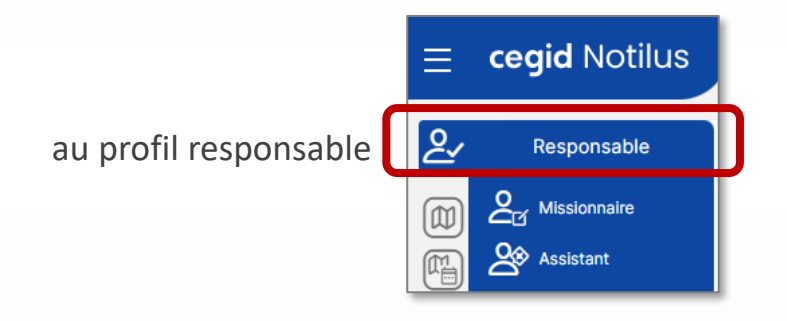

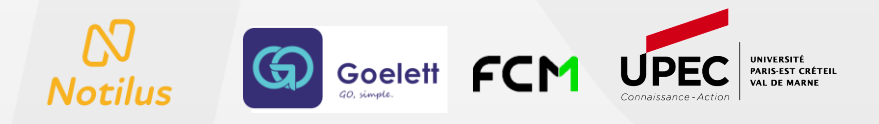

# Sélection de la Mission Ponctuelle à traiter

En haut de ma page à droite, s'affichent les missions ponctuelles que je dois traiter :

Ń

Notilus

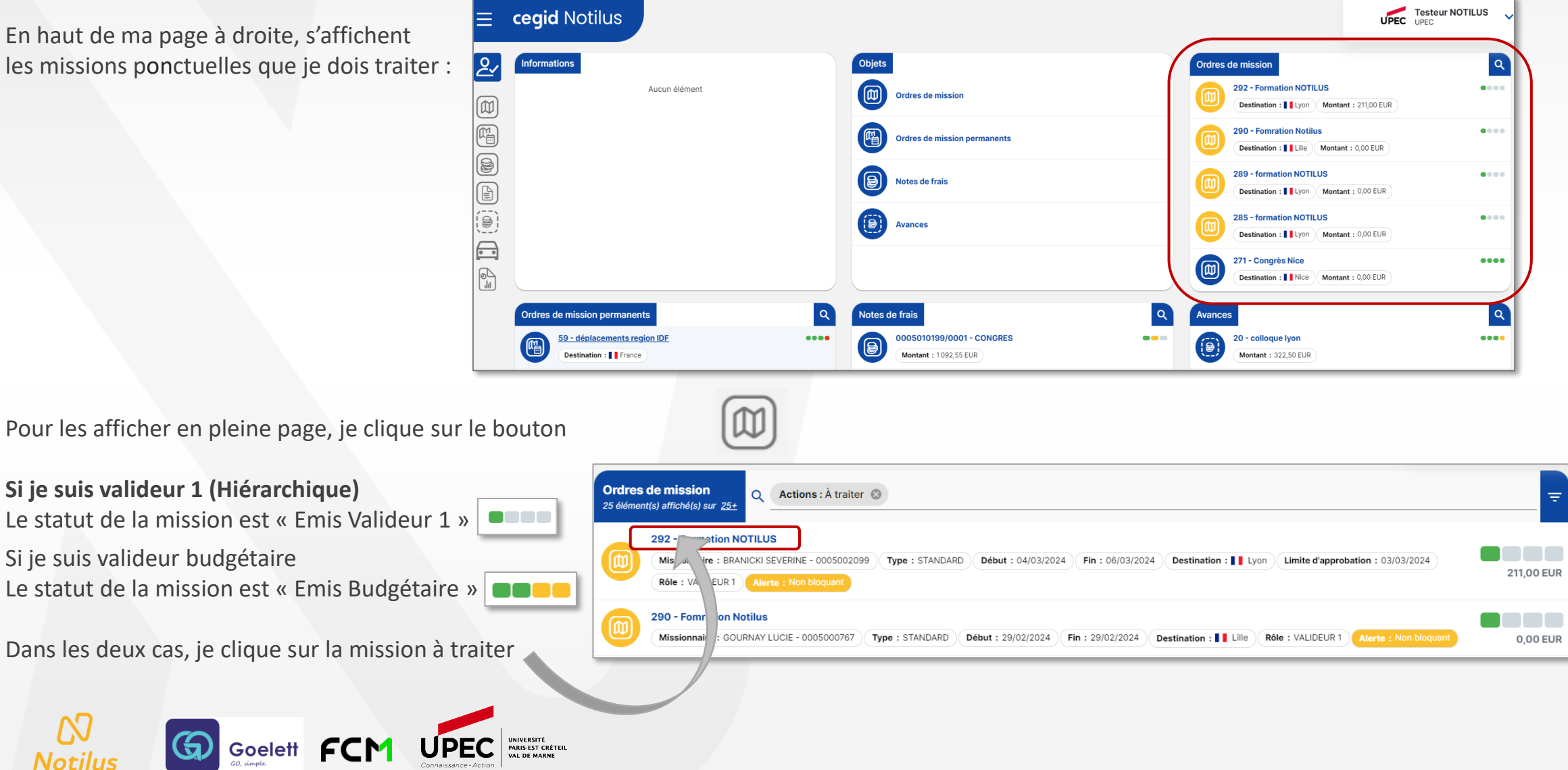

## Contrôle de la Mission Ponctuelle onglet "Généralités"

| Ordre de mission 292     Généralités     Voyage ou Participants     Frais     Enge     La mission contient une prestation Hors politique voyage     La mission contient une réservation mentionnée comme Hors Politique voyage.     EOTP facultatif                                                                                                    | gements Fiche missionnaire Compléments                                                               | Sur l'onglet généralités :<br>Je contrôle :                                                                                                    |
|----------------------------------------------------------------------------------------------------|----------------------------------------------------------------------------------------------------|----------------------------------------------------------------------------------------------------|
| Attention I L'EOTP n'a pas été renseigné. Veuillez le compléter uniquement dans le cadre des missions  (1)  STANDARD BRANICKI SEVERINE (0005002099)  (2)  Objet Formation NOTILUS Destination* Lyon, Rhone, France Lieu de départ* RUE DU HAMEAU 5, 94380 BONNEUIL SUR MARNE, France Lieu de retour* RUE DU HAMEAU 5, 94380 BONNEUIL SUR MARNE, France Lieu de retour* RUE DU HAMEAU 5, 94380 BONNEUIL SUR MARNE, France  Lieu de retour* RUE DU HAMEAU 5, 94380 BONNEUIL SUR MARNE, France  Remarque  Répartition analytique  100 100 UPEC (1010) Centre de coût : 900P12P1 - 900-FONCT. GENERAL - DAF EOTP : Non renseigne | Mois d'imputation* 02/2024   Q Début*   Q Début*   Q A traiter avant le   26/02/2024   O     C     O | <ul> <li>1) Le type de mission ponctuelle<br/>Si type Frais réel, le missionnaire y-a-t 'il droit ?<br/>Le remboursement des repas/nuitée sont au réel</li> <li>2) L'objet de la mission ponctuelle</li> <li>3) La période de la mission</li> <li>4) Les moyens de transport déclarés<br/>Si véhicule personnel déclaré, est-il autorisé ?</li> <li>5) La demande d'avance (si elle cochée)<br/>En passant la souris sur le ile montant s'affiche</li> <li>6) Le centre de coût sur lequel est imputé la mission<br/>est-ce la bonne imputation financière ?</li> </ul> |

Si les points de contrôles sont corrects, je clique sur l'onglet pour contrôler si la mission contient de la billetterie. Voyage ou Participants

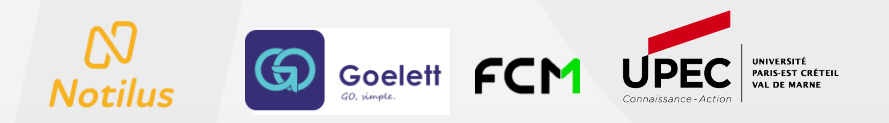

### Contrôle de la Mission Ponctuelle onglet "Voyage ou Participants"

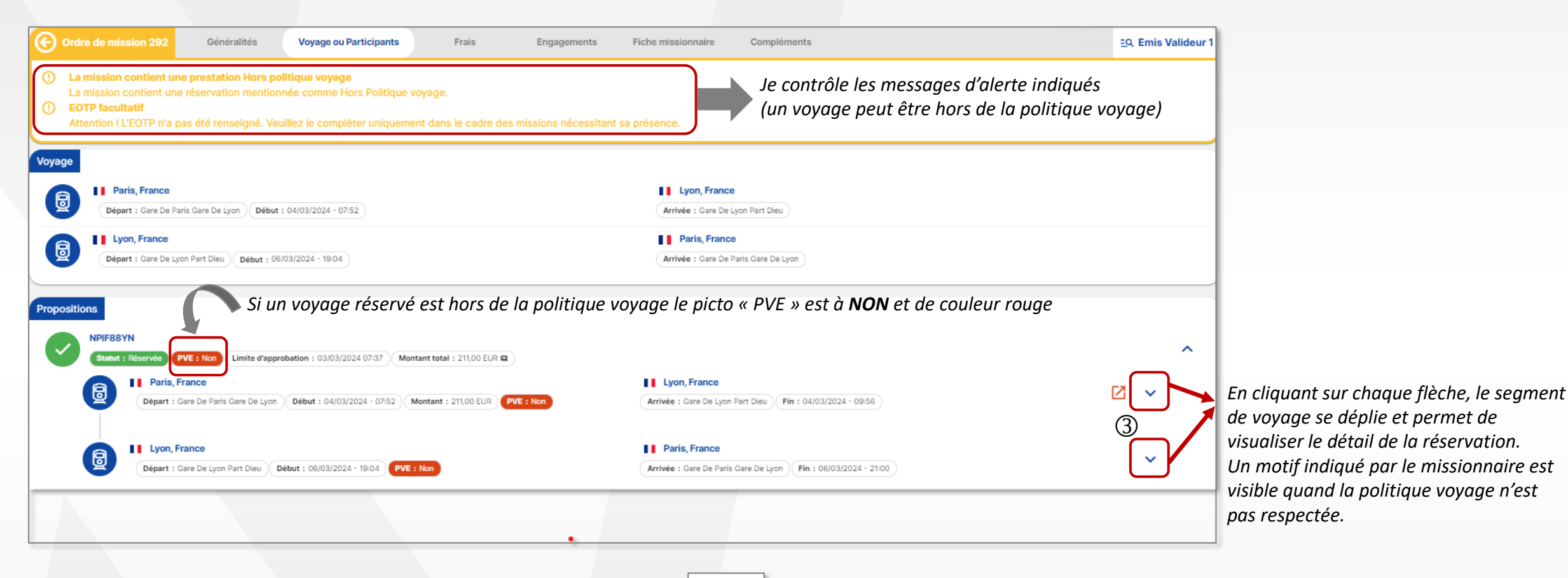

Si les points de contrôles sont corrects, je clique sur l'onglet suivant **Frais** et les frais prévisionnels déclarés par le missionnaire.

pour contrôler si les indemnités calculées

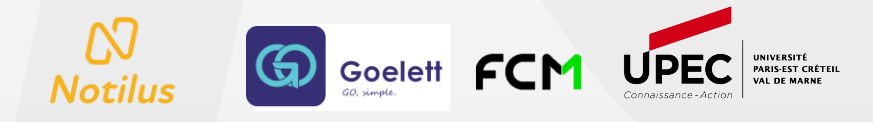

### Contrôle de la Mission Ponctuelle onglet "Frais"

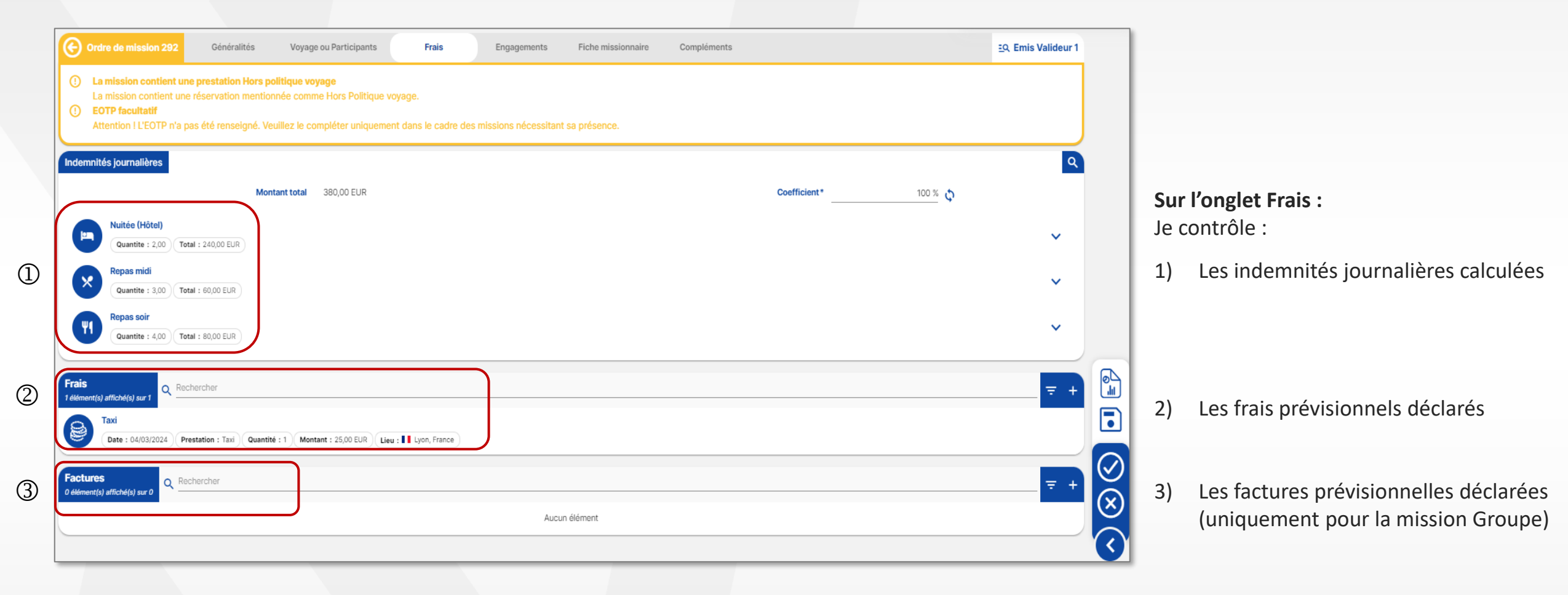

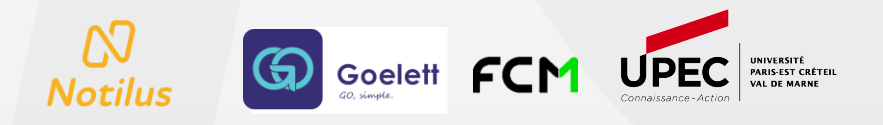

### **Rejet de la Mission Ponctuelle**

Un des points de contrôle n'est pas conforme et m'oblige à rejeter la mission ponctuelle :

- Je clique sur le bouton 🗙 Rejet une fenêtre de confirmation s'affiche :

| Confirmation                       |                   |
|------------------------------------|-------------------|
| Voulez-vous rejeter cet élément ?  |                   |
| Sélectionnez un motif              |                   |
| Motif de rejet 👻                   |                   |
| Saisissez un motif *               |                   |
| Cet OM ne peut pas être validé car |                   |
|                                    | 1.                |
|                                    |                   |
|                                    | Annuler Confirmer |

- Je sélectionne « Motif de rejet » et je complète en indiquant la raison de mon refus
- Je clique ensuite sur le bouton Confirmer
- Une fenêtre s'affiche pour l'envoie d'une notification au missionnaire et aux assistantes de saisie
- Pour terminer, je clique alors dans cette fenêtre sur le bouton Confirmer et la mission passe au statut « rejeté »

Le Missionnaire ou l'Assistant(e) de saisie corrige la mission ponctuelle rejetée et la remet dans le circuit de validation.

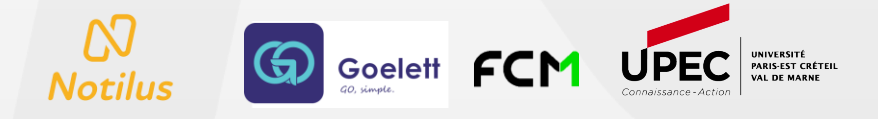

# Validation de la Mission Ponctuelle

Tous les points de contrôle sont conformes et je valide la mission ponctuelle :

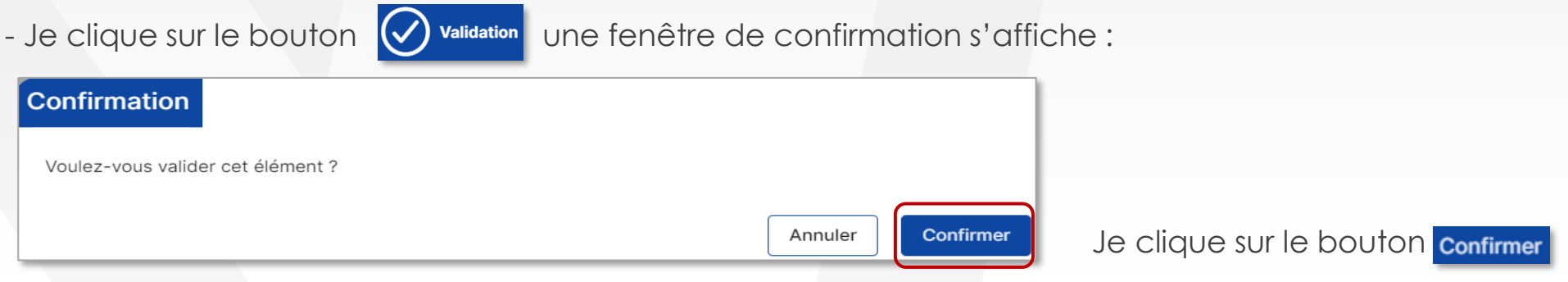

### Je suis Valideur 1 (Hiérarchique)

Une fenêtre s'affiche pour l'envoie d'une notification : Je clique sur le boutc Confirmer la notification part vers le(s) valideur(s) Budgétaire pour approbation. Mon action de validation est terminée.

### Je suis valideur Budgétaire

Si la mission n'engage aucun frais, elle passe directement au statut « Validé ».

Sinon, la mission passe automatiquement au statut « à engager SIFAC » car je suis le dernier valideur dans le circuit. La mission va poursuivre le circuit de validation en déclenchant un flux automatique vers l'outil SIFAC afin d'effectuer une réservation de crédit. Un flux retour automatique de SIFAC vient changer le statut de la mission pour la passer au statut final « validé ».

Une notification est alors envoyée au missionnaire pour l'informer que sa mission ponctuelle est validée. Mon action de validation est terminée.

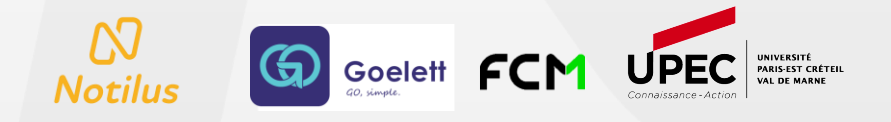